## SETTING UP A NORTHCROSS STUDENT GOOGLE ACCOUNT AT HOME

Please do discuss the main points outlined in the Students Responsible Use Agreement given out at the Parent / Teacher / Student interview.

NOTE: Logging On can be vary depending on Device and Operating system. See Instructions Below.

- If you have been given your child's Student Northcross Google account usernames (nxschool.kiwi email) and password you may wish to set up their account at home'
- Students can ignore capital letters and spaces in emails. All lower case.
- The password is a temporary generic password which Students will need to change when they first log on. Please emphasise that they must create a **strong password** that is at least 8 characters long with numbers and letters, and at least 1 capital. Can use a strong password they are familiar with. (should not include their own name).

## LOGON METHODS:

- 1. Student Own Chromebooks:
  - A student needs to set up a new user on their Chromebook (they must not log onto the chromebook using their personnel gmail OR old school account).
  - When they turn on their Chromebook they should have an option to add a user (if they do not have the option there is most likely a **parent lock** on their chromebook.
  - If they can add a new user they may be given the option to set up as YOU or as a CHILD. Use the YOU option OR set up with the Child option (if you wish to link this to the Family Link APP). If there is an option to setup a school account use this option.
  - They will be asked to enter their school email and temp password and then will be asked to create a strong password.
  - Once accepted they should be logged in!
  - If you are asked for a PARENT ACCESS CODE this will mean that the device has been setup with a parent lock. A parent will need to get the 6 digit access code from their Family Link App which is usually on a parent's phone. This 6 digit code will change every 20 minutes.

## 2. Students Own Laptops (Windows or Apple)

- They logon to their device in the usual way
- Open Chrome (if they do not have Chrome they need to download this – they may need to do this at home with parent supervision.
- Click on the top Google Account Image (top right corner in Chrome – see pic on right)
- Click on add Person

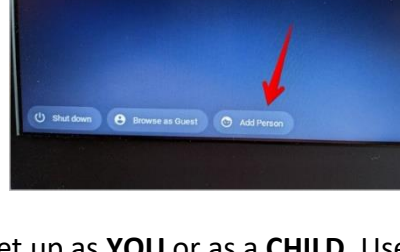

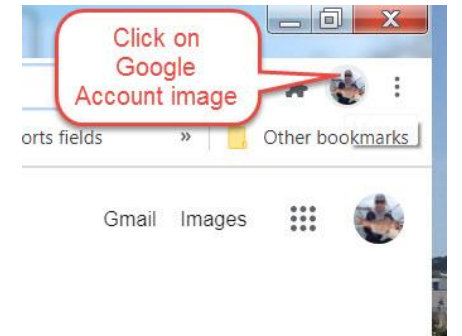

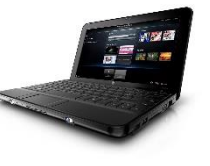

- If they can add a new user they need to create a name: their name with nx on the end is best i.e samnx. (this will differentiate their nx school account).
- They will be asked to enter their school email and temp password and then asked to create a strong password.
- They may be asked to turn **SYNC on** they should do this and then click on **Link Data** (if they get that option)
- If they cannot add a person they may have a Parent Lock on their device. See

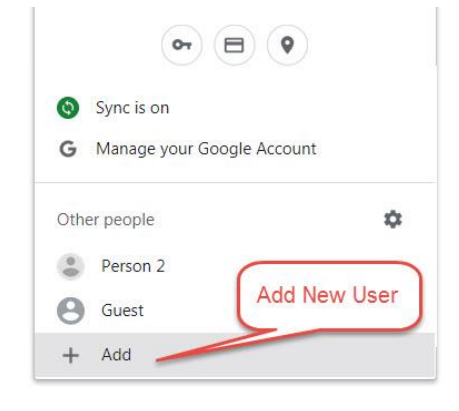

If you have any difficulties setting up an account we will follow up with students at school and assist them in setting up their account.